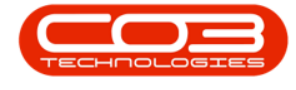

# REPORTING

## **TEST EMAIL**

The Email Designer tool gives users the ability to create email templates and provides a designer for customising existing emails within BPO2. Users also have the opportunity to test these email templates using BPO2's existing email service.

The **Test Email** functionality allows the user to send the email template to an email address. The user will be able to set data for each tag to view how the email will look once it is processed by the emailing service.

## **USER REQUIREMENTS**

- A basic working knowledge of word processing software e.g.
   Microsoft Word.
- ° An email address, used for sending out emails.
- ° An understanding of where the email flags occur in BPO.

## VERSION COMPATIBILITY

- BPO2 v2.4.0.1 or later.
- BPOConfigurator v2.2.0.0 or later.
- Ensure that users have run the latest upgrade script necessary, to use the new email designer module.

#### Ribbon Access: Configurator > Reporting > Email Designer

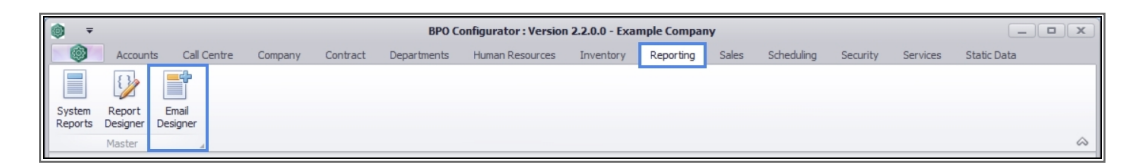

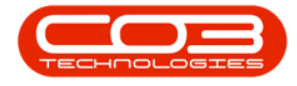

The Email Template Listing screen will open.

## **SELECT EMAIL TEMPLATE**

- Select the *email template* you wish to test.
- Click on *Test Email*.

| Final Template Listing for Company : Example Company - BPO Configurator : Version 2.3.0.0 - Example Company - |                                              |                                                                                                    |                   |                                                           |                                                                                                    |                                                                                    |  |  |  |  |
|----------------------------------------------------------------------------------------------------|----------------------------------------------|----------------------------------------------------------------------------------------------------|-------------------|-----------------------------------------------------------|----------------------------------------------------------------------------------------------------|------------------------------------------------------------------------------------|--|--|--|--|
| dd                                                                                                    | Edit                                         | Test Email                                                                                                    | Save Layout       | Contract     Contract     Contract                        | Departments Human Resources                                                                                                    | unventory keporting sales scheduling security services staticulata — er            |  |  |  |  |
|                                                                                                    | Processing                                   | 1 4                                                                                                    | Format            | Current                                                   |                                                                                                    |                                                                                    |  |  |  |  |
|                                                                                                    |                                              |                                                                                                    |                   | al contract al                                            |                                                                                                    | Thank you for calling ??@CompanyName?? , your call is resolved.                    |  |  |  |  |
|                                                                                                    |                                              |                                                                                                    |                   |                                                           | Technician:??@Technician??                                                                                                    |                                                                                    |  |  |  |  |
| Email                                                                                                    | ailLayoutID EmailFlag                        |                                                                                                    | ag                | EmailSubject                                              | EmailBody                                                                                                    | Client Name: ??@CustomerCode?? ??@CustomerName??<br>Call SLA Status: ??@Priority?? |  |  |  |  |
| -                                                                                                    |                                              | # C                                                                                                    |                   | R C                                                       | 4 <b>0</b> 4                                                                                                    | Call Start Time: ??@StartTime??                                                    |  |  |  |  |
|                                                                                                    | 1 fldAssetConversionEmail<br>2 fldClosedCall |                                                                                                    | Serial No : ??@S  | html PUBLIC "-//</td <td>Call End Time: ??@EndTime??</td> | Call End Time: ??@EndTime??                                                                                                    |                                                                                    |  |  |  |  |
|                                                                                                    |                                              |                                                                                                    | Call Reference :  | html PUBLIC "-//</td <td>Region: ??@SiteName??</td>       | Region: ??@SiteName??                                                                                                    |                                                                                    |  |  |  |  |
|                                                                                                    |                                              | fidCompletedCal     fidContractCApprovalE     fidCRApprovalEmal     fidCRTRTApprovalEmal     fidCTRTCriticalAggMeter     fidCTRTCriticalAggMeter     fidCTRTCriticalChanges     fidCTRTCriticalHeeChange     fidCTRTCriticalMeterCha     fidCTRTCriticalMeterCha |                   | Call Reference :                                          | <idoctype *-="" <="" html="" public="" td=""><td>Call Description: ??@Description??</td></idoctype>                                                                                                    | Call Description: ??@Description??                                                 |  |  |  |  |
|                                                                                                    |                                              |                                                                                                    |                   | Contract CR Not                                           | html PUBLIC "-//</td <td>\$Serial Critical\$</td>                                                                                                    | \$Serial Critical\$                                                                |  |  |  |  |
|                                                                                                    |                                              |                                                                                                    |                   | Sales CR Note : ?                                         | html PUBLIC "-//</td <td>\$Item_Critical\$</td>                                                                                                    | \$Item_Critical\$                                                                  |  |  |  |  |
|                                                                                                    |                                              |                                                                                                    |                   | Contract : ??@C                                           | html PUBLIC "-//</td <td>Actions Taken: 22@ActionTaken22</td>                                                                                                    | Actions Taken: 22@ActionTaken22                                                    |  |  |  |  |
|                                                                                                    |                                              |                                                                                                    |                   | Contract : ??@C                                           | html PUBLIC "-//</td <td>Time Taken: ??@TotalHours??</td>                                                                                                    | Time Taken: ??@TotalHours??                                                        |  |  |  |  |
|                                                                                                    |                                              |                                                                                                    |                   | Contract : ??@C                                           | <ul> <li><idoctype "-="" <="" html="" li="" public=""> <li><idoctype "-="" <="" html="" li="" public=""> <li><idoctype "-="" <="" html="" li="" public=""> </idoctype></li></idoctype></li></idoctype></li></ul> |                                                                                    |  |  |  |  |
|                                                                                                    |                                              |                                                                                                    |                   | Contract : ??@C                                           |                                                                                                    |                                                                                    |  |  |  |  |
|                                                                                                    |                                              |                                                                                                    |                   | Contract : ??@C                                           |                                                                                                    |                                                                                    |  |  |  |  |
|                                                                                                    |                                              |                                                                                                    |                   | Contract : ??@C                                           | html PUBLIC "-//</td <td></td>                                                                                                    |                                                                                    |  |  |  |  |
|                                                                                                    |                                              | 12 fldCust                                                                                                    | omerRelease       | Customer: ??@                                             | html PUBLIC "-//</td <td></td>                                                                                                    |                                                                                    |  |  |  |  |
|                                                                                                    |                                              | 13 fldInPr                                                                                                    | ogressCall        | Call Reference :                                          | html PUBLIC "-//</td <td></td>                                                                                                    |                                                                                    |  |  |  |  |
|                                                                                                    |                                              | 14 fldNew                                                                                                    | Call              | Call Reference :                                          | html PUBLIC "-//</td <td></td>                                                                                                    |                                                                                    |  |  |  |  |
|                                                                                                    |                                              | 15 fldOnH                                                                                                    | oldCall           | Call Reference :                                          | html PUBLIC "-//</td <td></td>                                                                                                    |                                                                                    |  |  |  |  |
|                                                                                                    |                                              | 16 fldPart                                                                                                    | RequestApproved   | Part Request : ??                                         | html PUBLIC "-//</td <td></td>                                                                                                    |                                                                                    |  |  |  |  |
|                                                                                                    |                                              | 17 fldPart                                                                                                    | RequestAwaitingA  | Part Request : ??                                         | html PUBLIC "-//</td <td></td>                                                                                                    |                                                                                    |  |  |  |  |
|                                                                                                    |                                              | 18 fldPMN                                                                                                    | GProjAssStatusCh  | Project Referenc                                          | html PUBLIC "-//</td <td></td>                                                                                                    |                                                                                    |  |  |  |  |
|                                                                                                    |                                              | 19 fldPMN                                                                                                    | GProjAssStatusCh  | Project Referenc                                          | html PUBLIC "-//</td <td></td>                                                                                                    |                                                                                    |  |  |  |  |
|                                                                                                    |                                              | 20 fldPRA                                                                                                    | pprovalEmail      | Purchase Requisi                                          | html PUBLIC "-//</td <td></td>                                                                                                    |                                                                                    |  |  |  |  |
|                                                                                                    |                                              | 21 fldPRE                                                                                                    | QWorkFlowApprov   | Purchase Requisi                                          | html PUBLIC "-//</td <td></td>                                                                                                    |                                                                                    |  |  |  |  |
|                                                                                                    |                                              | 22 fldPRE                                                                                                    | QWorkFlowDeclined | Purchase Requisi                                          | html PUBLIC "-//</td <td></td>                                                                                                    |                                                                                    |  |  |  |  |
|                                                                                                    |                                              | 23 fldPRE                                                                                                    | QWorkFlowNew      | Purchase Requisi                                          | html PUBLIC "-//</td <td></td>                                                                                                    |                                                                                    |  |  |  |  |
|                                                                                                    |                                              | 24 fldPRT                                                                                                    | RGoodsAvailableE  | The part request                                          | html PUBLIC "-//</td <td>·</td>                                                                                                    | ·                                                                                  |  |  |  |  |

The *Edit Email Template* screen will open with the selected template loaded.

Tags that are <u>not</u> present on the email template are filtered out.

## ADD TEST EMAIL DETAILS

- 1. Type in the email address of the recipient in the *Send To:* field.
  - Note: You cannot add multiple recipients for the test email.
- 2. In the *Tag Body* column, type in the test data you wish to use in the email e.g. if you type in *John Leeds* in the tag body for tag *@Contact*,

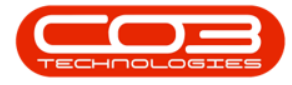

then the test email will display *John Leeds* wherever there is a tag *@Contact* in the email template.

|                                                                                               | Example Company                                   |                                               |                    |      |  |
|-----------------------------------------------------------------------------------------------|---------------------------------------------------|-----------------------------------------------|--------------------|------|--|
| Home Accounts Call Centre Company Contract Departments Human Resources Inventory Reporting Sa | ales Scheduling Security                          | / Services Stati                              | ic Data — 🖻        | 9 )  |  |
|                                                                                               |                                                   |                                               |                    |      |  |
| d Email Back Save Layout Workspaces                                                           |                                                   |                                               | •                  |      |  |
| •                                                                                             |                                                   |                                               | 1                  |      |  |
| Process a Format a                                                                            |                                                   |                                               |                    |      |  |
| nk you for calling //@CompanyName// , your call is resolved.<br>hnician:??@Technician??       | Send To:                                          |                                               |                    |      |  |
| nt Name: ??@CustomerCode?? ??@CustomerName??                                                  | Email Subject:                                    | Call Reference : ??@CallReference??. Resolved |                    | ved. |  |
| SLA Status: ??@Priority??<br>Start Time: ??@StartTime??                                       |                                                   |                                               |                    |      |  |
| End Time: ??@EndTime??                                                                        | Drag a column header here to group by that column |                                               |                    |      |  |
| tact Person: ??@Contact??<br>ion: ??@SiteName??                                               | Tag                                               | TagDesc                                       | TagBody            |      |  |
| Description: ??@Description??                                                                 | P 10:                                             | ROC                                           | ROC                |      |  |
| rial Critical\$                                                                               | @ActionTaken                                      | Unique alphanum                               |                    |      |  |
| m_Critical\$                                                                                  | @CallReference                                    | Unique identifier                             |                    |      |  |
| ons Taken: ??@ActionTaken??                                                                   | @CompanyNa                                        | Name of the com                               |                    |      |  |
| e Taken: ??@TotalHours??                                                                      | @Contact                                          | Full name of the                              |                    |      |  |
|                                                                                               | @CustomerCo                                       | Unique identifier                             |                    |      |  |
|                                                                                               | @CustomerNa                                       | Full name of the                              |                    |      |  |
|                                                                                               | @Description                                      | Description of th                             |                    |      |  |
|                                                                                               | ► 🗄 @EndTime                                      | End time of the c                             | 2                  |      |  |
|                                                                                               | @TotalHours                                       | Total hours spen                              |                    |      |  |
|                                                                                               | @Priority                                         | Urgency of the c                              |                    |      |  |
|                                                                                               | @SiteName                                         | Name of the site.                             |                    |      |  |
|                                                                                               | @StartTime                                        | Start time of the                             |                    |      |  |
|                                                                                               | @Technician                                       | Unique alphanum                               |                    |      |  |
|                                                                                               | Serial_Critical\$                                 | Serial No of item                             | html</td <td></td> |      |  |
|                                                                                               | It Sitem Criticals                                | Name of the item                              | html</td <td></td> |      |  |

## **SEND TEST EMAIL**

- When you are done, click on *Send Email*.
  - Note 1: The email will not send without a *recipient*.
  - Note 2: The email will not send if the user does not have an *email address*.

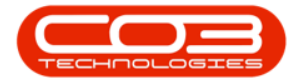

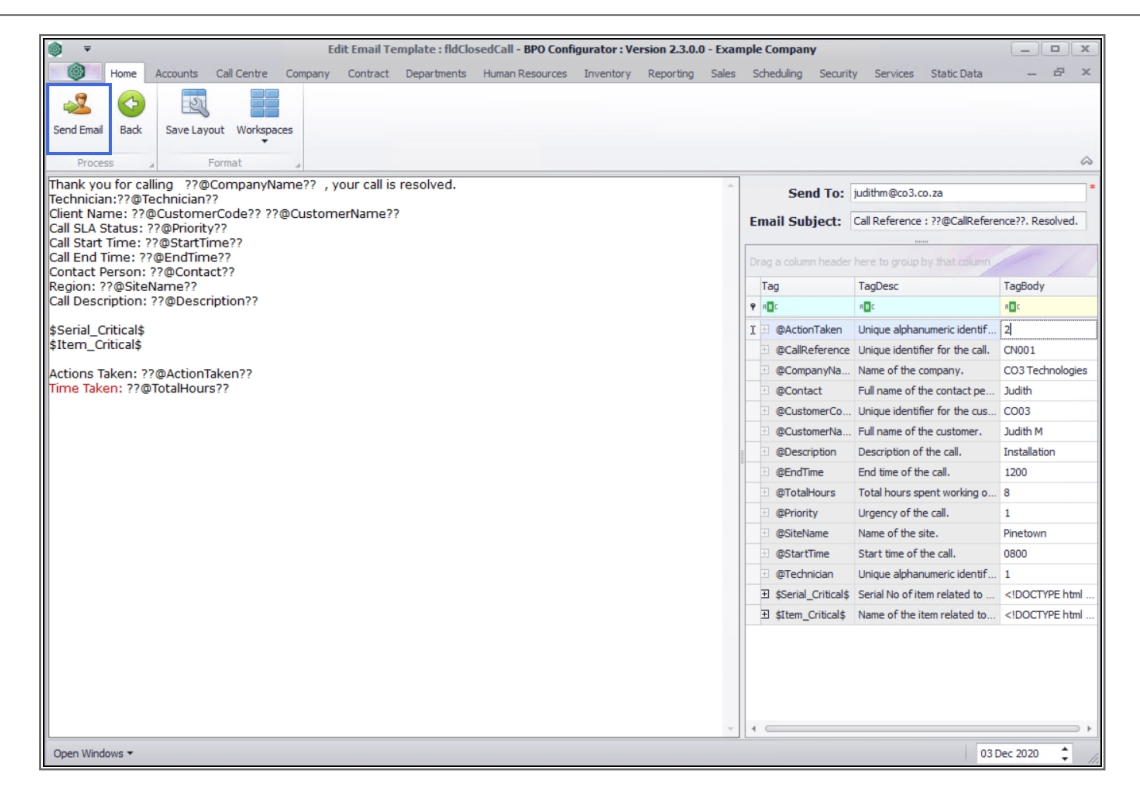

- If you did not fill in all the fields in the *body tag* columns, a *Process Validation* message will pop up telling you;
  - There are tags with no pseudo data, these will be left blank. Do you want to continue?
- Click on **Yes** if you wish to continue.
- Click on *No* if you wish to go back and fill in the blank fields.
   When you have finished populating your required fields, click on *Send Email* again.

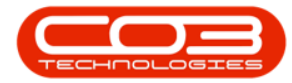

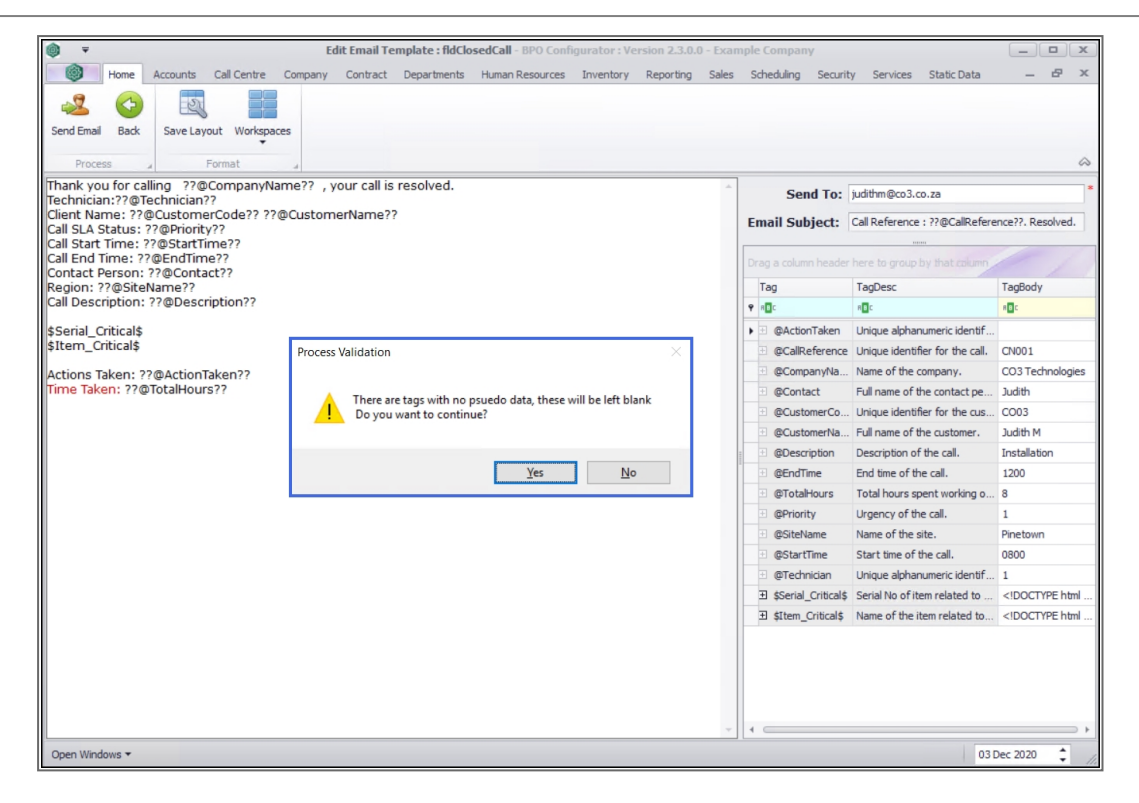

- A *Process Validation* will pop up telling you;
  - Email was saved successfully.
- Click on OK.
  - Note: The message '*Email was saved successfully*' means your test email has been sent successfully.

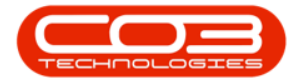

## Test Email

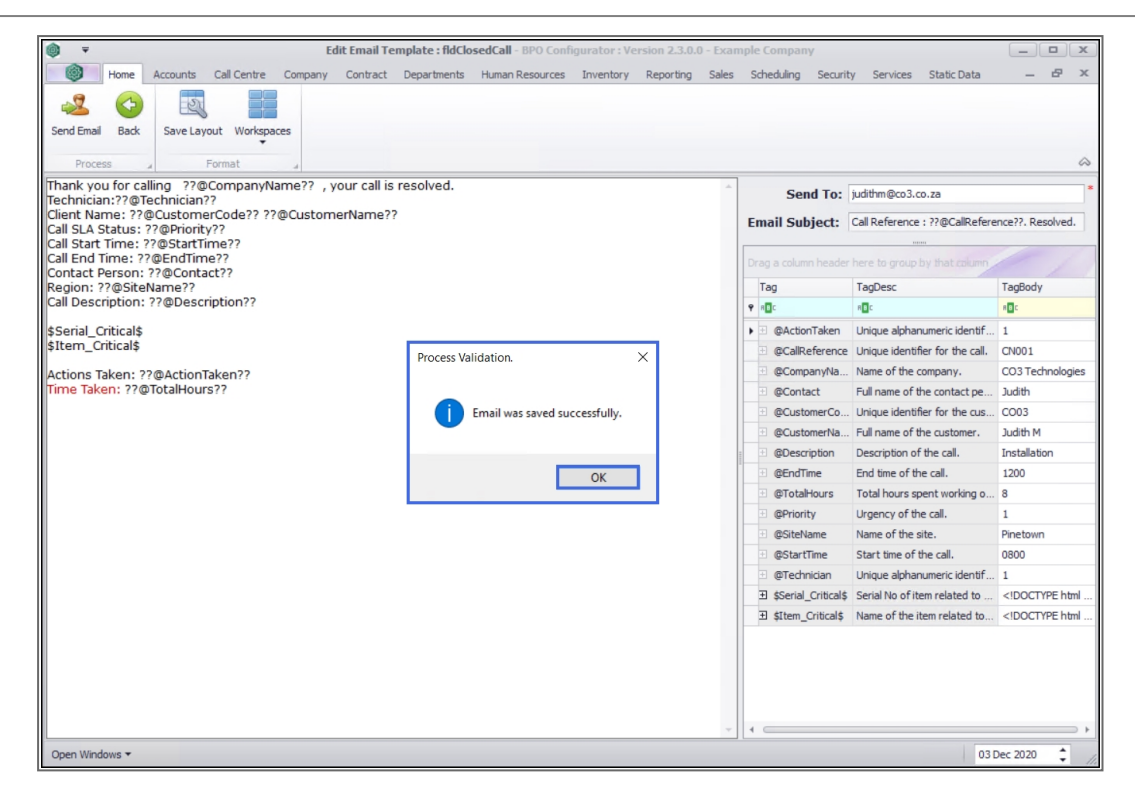

MNU.163.004